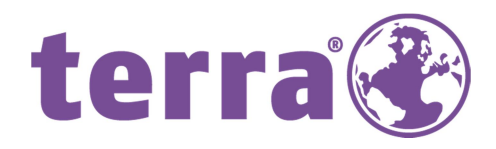

# ANDROID UPDATE 4.2.2

+ TERRA PAD 1001 SERIENNUMMERN: CAD, CHD UND CZC

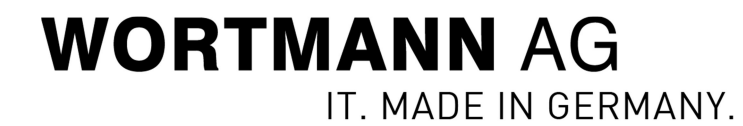

# Inhalt

| Update Betriebssystem       | 3 |
|-----------------------------|---|
| Erweiterungen, Featureliste | 3 |
| Verbesserungen              | 3 |
|                             |   |

| Zugelassene Geräte | .4 |
|--------------------|----|
|--------------------|----|

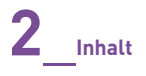

# Update Betriebssystem

Sehr geehrter Kunde,

mit dem vorliegenden Update erhalten Sie die Möglichkeit, Ihr TERRA PAD auf die neuere Androidversion 4.2.2 zu aktualisieren.

Anbei ein paar Hinweise und Informationen, damit Sie das neue Betriebssystem sicher und schnell updaten können.

## Erweiterungen, Featureliste

Folgende Erweiterungen finden Sie im neuen Update 4.2.2. Beachten Sie, dass eigene Applikationen gesondert behandelt werden müssen.

Mit einer neuen Option in den Einstellungen (unter Display), können Sie eine kabellose (Wireless) Bildübertragung auf Ihren Bildschirm durchführen. Dazu muss der Bildschirm am Miracast-Router angeschlossen werden.

Des weiteren können Sie jetzt auch einen Bildschirmschoner aktivieren, der die Fotos Ihrer Wahl zeigt. Die Bilder müssen sich auf dem Pad befinden. Ansonsten kann auch die Uhrzeit angezeigt werden.

Bei der Android 4.1.1-Version konnten Sie den Homescreen selbst gestalten. Nun wird das auch im Lockscreen der Fall. Sie können mehrere Widgets im Lockscreen hinzufügen.

### Verbesserungen

Stabilerer und sicherer Betrieb des Betriebssystems.

Neue Lautstärkeregelung. Bessere Einstellung bei Video und Musikwiedergabe.

Erweiterte Funktionen bei den Lesezeichen integriert.

Schnellerer Zugriff auf Einstellungen in der Benachrichtigungsleiste.

Verbesserte Sicherheitseinstellungen.

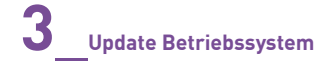

# Zugelassene Geräte

Alle TerraPads 1001 im Seriennummernkreis CAD, CHD und CZC. Die Seriennummer finden Sie auf der Pad Rückseite, unterhalb des Barcodeaufklebers.

Produkte ohne Seriennummer oder aus einem anderen als oben angegebenen Bereich lassen sich nicht fehlerfrei Updaten.

Sollten Sie die Seriennummer des Pads nicht mehr erkennen können, weil es aus geblichen ist oder aus einem anderen Grund, wenden Sie sich bitte an Ihrem Fachhändler und geben Sie diesem die Rechnungsnummer. Daraus kann der Fachhändler die Seriennummer des Pads erlesen und Ihnen mitteilen, ob das Update auch für Ihr Pad geeignet ist.

Bei einem fehlerhaft durchgeführten Update, z.B. Terra PAD aus einem anderen Seriennummernkreis als oben angegeben, kann es vorkommen, dass das Touchpad nicht korrekt funktioniert. Hier können Sie das Update einfach rückgängig machen.

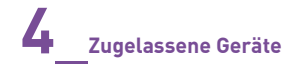

# Anleitung zum Updaten des Pads 1001

Aufzeichnung 1: Klick mit der rechten Maustaste auf "TERRA\_PAD\_1001\_-\_Android 4.2.2.zip"

|                                                        | .16              | Größe      |
|--------------------------------------------------------|------------------|------------|
| ANDROID UPDATE 1001.pdf 27.11.2013 15:54 Ad            | Adobe Acrobat D  | 655 KB     |
| TERRA PAD 1001 - Android 4.2.2.zip 10.12.2013 15:33 ZI | ZIP-komprimierte | 280.342 KB |

Aufzeichnung 2: Klick mit der linken Maustaste auf "Alle extrahieren..."

| organisieren 👻 🏹 🖓 | inten                     |                                     | Territor and the second |          |          | Transmission and the second | 8== | 1 |
|--------------------|---------------------------|-------------------------------------|-------------------------|----------|----------|-----------------------------|-----|---|
| 🔆 Favoriten        | Name                      |                                     | Änderungsdatum          | Тур      |          | Größe                       |     |   |
| Nesktop            | 🔁 ANDROID UPDATE 1001.pdf |                                     | 27.11.2013 15:54        | Adobe Ad | robat D  | 655 KB                      |     |   |
| 🐌 Downloads        | TERRA_PAD_1001Android 4   | .2.2.zin                            | 10.12.2013 15:33        | 7IP-komr | rimierte | 280,342 KB                  |     |   |
| 📃 Zuletzt besucht  |                           | Öffnen                              |                         |          |          |                             |     |   |
|                    |                           | In neuem Fe                         | nster öffnen            |          |          |                             |     |   |
| Bibliotheken       |                           | Alle extrahie                       | ren                     |          |          |                             |     |   |
| Bilder             |                           | Öffnen mit                          |                         | ۱.       |          |                             |     |   |
| Dokumente          |                           | Vorgängerve                         | ersionen wiederherstell | en       |          |                             |     |   |
| J Musik            |                           | Senden an                           |                         | •        |          |                             |     |   |
|                    |                           | Ausschneide                         |                         |          |          |                             |     |   |
| 🖳 Computer         |                           | Kopieren                            |                         |          |          |                             |     |   |
| Vetzwerk           |                           | Verknüpfung                         | g erstellen             |          |          |                             |     |   |
| S- 10              |                           | Löschen                             |                         |          |          |                             |     |   |
|                    |                           | Umbenenne                           | n                       |          |          |                             |     |   |
|                    |                           | Eigenschafte                        | en                      |          |          |                             |     |   |
| 📮 Netzwerk         |                           | Verknüpfung<br>Löschen<br>Umbenenne | g erstellen             |          |          |                             |     |   |

|--|

|                 |                                                                                           |              | × |
|-----------------|-------------------------------------------------------------------------------------------|--------------|---|
| · · 1           | 🕞 🔥 ZIP-komprimierte Ordner extrahieren                                                   | urchsuchen   | Q |
| Organisieren 🔻  |                                                                                           | <b>₩</b> • 🔳 | 0 |
| 🔆 Favoriten     | Wahlen Sie ein Ziel aus und klicken Sie auf "Extrahieren".                                |              |   |
| 📃 Desktop       | Dateien werden in diesen Ordner extrahiert:                                               |              |   |
| Downloads       | Users Desktop\1001_Android_4.2.2\TERRA_PAD_1001Android 4.2.2 Durchsuchen                  |              |   |
| 🚆 Zuletzt besud |                                                                                           |              |   |
| 🔚 Bibliotheken  | Dateien nach Extrahierung anzeigen                                                        |              |   |
| Bilder          |                                                                                           |              |   |
| 📑 Dokumente     |                                                                                           |              |   |
| J Musik         |                                                                                           |              |   |
| Videos          |                                                                                           |              |   |
| 🖳 Computer      |                                                                                           |              |   |
|                 |                                                                                           |              |   |
| 👽 Netzwerk      |                                                                                           |              |   |
|                 |                                                                                           |              |   |
|                 | Extrahieren Abbrechen                                                                     |              |   |
|                 |                                                                                           |              |   |
|                 |                                                                                           |              |   |
| TERRA_          | PAD_1001Android 4.2.2.zip Änderungsdatum: 10.12.2013 15:33 Erstelldatum: 10.12.2013 15:33 |              |   |
| ZIP-KOM         |                                                                                           |              |   |

Aufzeichnung 4: Tastatureingabe durch Benutzer in "Kennwort eingeben"

E

| Ke    | nnwort eingeben                                                                   |                 | 2 Durchsuchen. |
|-------|-----------------------------------------------------------------------------------|-----------------|----------------|
| Datei | Die Datei "update_4.2.2(Build 20131205) -<br>D" ist durch ein Kennwort geschützt. | ОК              |                |
|       | Geben Sie das Kennwort ein.                                                       | Datei auslassen |                |
|       | Kennwort:                                                                         | Abbrechen       |                |
|       |                                                                                   |                 |                |
|       |                                                                                   |                 |                |

6\_\_\_\_\_Anleitung zum Updaten des Pads 1001

#### **Aufzeichnung 5:** Klick mit der linken Maustaste durch Benutzer auf "OK"

| rs Kenn | wort eingebe                                        | en                                                                                 |                                    | 2 Durchsucher |
|---------|-----------------------------------------------------|------------------------------------------------------------------------------------|------------------------------------|---------------|
| itel    | Die Datei "<br>D" ist dun<br>Geben Sie<br>Kennwort: | update _4.2.2(Build 20131205) -<br>ch ein Kennwort geschützt.<br>das Kennwort ein. | OK<br>Datei auslassen<br>Abbrechen |               |
|         | Kennwort:                                           | ••••••                                                                             | Abbrechen                          |               |

### **Aufzeichnung 6:** Doppelklick links durch Benutzer auf "TERRA\_PAD\_1001\_-\_Android 4.2.2"

| Name                              | Änderungsdatum   | Тур              | Größe      |
|-----------------------------------|------------------|------------------|------------|
| 🎉 TERRA_PAD_1001Android 4.2.2     | 11.12.2013 08:38 | Dateiordner      |            |
| ANDROID UPDATE 1001.pdf           | 27.11.2013 15:54 | Adobe Acrobat D  | 655 KB     |
| ] TERRA_PAD_1001Android 4.2.2.zip | 10.12.2013 15:33 | ZIP-komprimierte | 280.342 KB |

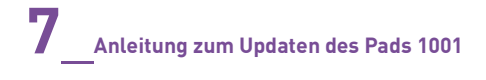

#### Aufzeichnung 7: Doppelklick links auf "TERRA\_PAD\_1001\_-\_Android 4.2.2" und "Android 4.2.2"

| Name          | Änderungsdatum   | Тур         | Größe |  |
|---------------|------------------|-------------|-------|--|
| Android 4.2.2 | 26.11.2013 12:20 | Dateiordner |       |  |
|               |                  |             |       |  |
|               |                  |             |       |  |
|               |                  |             |       |  |
|               |                  |             |       |  |
|               |                  |             |       |  |
|               |                  |             |       |  |
|               |                  |             |       |  |

#### Aufzeichnung 8: Doppelklick links auf "DmTool"

Nebenbei verbinden Sie das Pad mit dem PC, Notebook oder Server. Bitte vergewissern Sie sich, dass das Pad im Gerätemanager (unter Laufwerke) als "Pad1001 USB Device" erkannt wird.

| Name                                      | Änderungsdatum   | Тур               | Größe      |
|-------------------------------------------|------------------|-------------------|------------|
| 📙 DmTool                                  | 11.12.2013 08:42 | Dateiordner       |            |
| @ update_4.2.2(Build 20131205) - Dezember | 05.12.2013 18:24 | Datenträgerabbild | 451.394 KB |

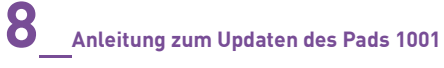

### Aufzeichnung 9: Doppelklick links auf "RKDeviceManage v1.7 "

| Name             | Anderungsdatum   | Тур               | Größe    |
|------------------|------------------|-------------------|----------|
| ))<br>Driver     | 27.09.2013 16:55 | Dateiordner       |          |
| 🅌 Language       | 27.09.2013 16:55 | Dateiordner       |          |
| 🎍 Log            | 26.11.2013 12:03 | Dateiordner       |          |
| onfig            | 12.11.2013 14:44 | Konfigurationsein | 3 KB     |
| 😹 RKDeviceManage | 12.03.2013 10:13 | Anwendung         | 1.284 KB |
| 🖳 瑞芯微用户工具使用说明    | 05.03.2012 10:32 | Microsoft Word 9  | 213 KB   |

### Aufzeichnung 10: Klick mit der linken Maustaste durch Benutzer auf "Öffnen"

| Firmware Info | rmation  |             |       |               |            |
|---------------|----------|-------------|-------|---------------|------------|
| FW Ver:       | 1        | Loader Ver: | 1     | Support Chip: |            |
| Device Inform | ation    |             |       |               |            |
| System Ver:   | 4, 1, 01 | Loader Ver: | 1, 34 | Chip Type:    | ( <u> </u> |
|               | -        |             |       |               |            |

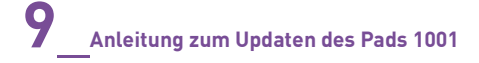

Aufzeichnung 11: Klick mit der linken Maustaste durch Benutzer auf "Öffnen"

| 💭 Öffnen   | Course and |                       |
|------------|------------|-----------------------|
| Suchen in: | Dokumente  | - 🖸 🖉 📑               |
| Name       |            | ন্ট<br>Änderungsdatum |

**Aufzeichnung 12:** Auswählen des Pfades, wo die Image-Datei abgelegt wurde. Dann wählen Sie das Image auch aus.

| Suchen in:  | 📕 TERRA_PAD_1001Android 4.2 👻 | G 🤌 📂 🖽          |
|-------------|-------------------------------|------------------|
| Name        | *                             | Änderungsdatum   |
| \rm Android | 14.2.2                        | 10.12.2013 14:45 |

.....

Aufzeichnung 13: Klick mit der linken Maustaste durch Benutzer auf "Upgrade" in "RKDeviceManage v1.7 "

| . \USers\Den  | nis_S\Deskt | op\TERRA_PAD_100 | )1Andro: | id 4.2.2\Android 4 | ł    |
|---------------|-------------|------------------|----------|--------------------|------|
| FW Ver:       | 4.1.01      | Loader Ver:      | 1, 34    | Support Chip:      | RK30 |
| Device Inform | ation       |                  |          |                    |      |
| System Ver:   | N/A         | Loader Ver:      | N/A      | Chip Type:         |      |
|               |             |                  |          |                    |      |
| 00:00         |             |                  |          |                    |      |

Nachdem das Updaten durchgelaufen ist, kommt eine Meldung "Update is OK". Das können Sie bestätigen und dann entfernen Sie das Tablet.

Bitte warten Sie bis der Homescreen auf dem Bildschirm erscheint. Das kann bis zu 5 min dauern.

Zurück zum Seitenanfang...

Passwort für die ZIP-Datei mit dem Image: androidupdate